# Viewing, Managing, and Sharing 360° Panoramas

Reference Number: **KB-03067** Last Modified: **March 2, 2022** 

The information in this article applies to:

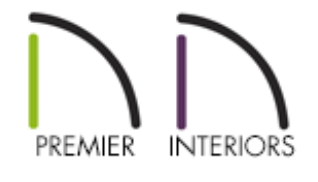

## QUESTION

How do I view, manage, or share a 360° Panorama using Chief Architect?

## ANSWER

360° Renderings can be exported from within the Chief Architect software, and then viewed, managed, and shared by utilizing the tools available in your Chief Architect Account.

### To export a 360° Panorama to the Chief Architect Cloud

360° Panoramas must first be saved to the Chief Architect Cloud before they can be shared or embedded.

 Open the plan you would like to export a 360° Panorama from, navigate to 3D> Create Perspective View> Full Camera (), and click and drag to create a camera view.

For best results, position the camera as near as you can to the center of the scene before exporting.

2. From the menu, select File> Export> Export 360 Panorama 📩.

**Note:** If you do not have a camera view open, the "Export 360 Panorama" option will be grayed out and inaccessible.

3. In the **Export 360 Panorama File** dialog that opens, check the **Save to Chief Architect Cloud** checkbox, supply a **Name** and **Description**, then click **OK**.

In X14 and newer program versions, select the **Create New** or **Replace Existing** radio button under the Save to Chief Architect Cloud section. The Replace Existing option allows you to **Browse** existing panoramas that are located on the Cloud and replace/overwrite them.

| C Export 360 Pano             | orama File                                    |                     | × |
|-------------------------------|-----------------------------------------------|---------------------|---|
| Width:                        | 4096                                          | Pixels              |   |
| Height:                       | 2048                                          | Pixels              |   |
|                               | Limit Dimension                               | ns to Powers of Two |   |
|                               | 🗹 Retain Aspect Ratio                         |                     |   |
| Save to Disk                  |                                               |                     |   |
| File:                         | Please Enter a Valid Path Browse              |                     |   |
| Save to Chief Architect Cloud |                                               |                     |   |
|                               | Create New      C Replace Existing     Browse |                     |   |
| Name:                         | Johnson Plan                                  |                     |   |
| Description:                  | a 360° Panorama o                             | of the Johnson Plan |   |
|                               |                                               |                     |   |
|                               |                                               |                     |   |
|                               | OK                                            | Cancel Help         |   |

**Note:** You can also choose to save the 360 Rendering to a file location of your choice, as well as specify the Width and Height values (in pixels) here to your liking.

- 4. If you're not already logged in, the **Chief Architect Account Login** dialog will display. Login to the online account that is associated with your Chief Architect license.
- 5. The upload will start, followed by an information message confirming that the upload was successful. Your 360° Panorama can now be viewed and managed within your <u>Chief Architect online Account (https://accounts.chiefarchitect.com/)</u>.

### To export a 360° Ray Trace to the Chief Architect Cloud

1. From the menu select **3D> Create Perspective View> Full Camera** (), then click and drag to place the camera.

For best results, position the camera as near as you can to the center of the scene before exporting.

- 2. From the menu, select **3D> CPU Ray Trace** .
- 3. In the **Ray Trace Current View** dialog that opens, click the **Edit** button.
- 4. On the GENERAL Panel of the Ray Trace Options dialog:

| Ray Trace Options            |                                                           | ×        |
|------------------------------|-----------------------------------------------------------|----------|
| General                      | Configuration Name: Default Exterior Ray Trace            |          |
| Advanced<br>Image Properties | Save Image to File:                                       | Prowse   |
|                              | Image                                                     | browsern |
|                              | Generate as 360° Panorama Use Active Window Size          |          |
|                              | Dimensions:   Pixels  Units                               |          |
|                              | Width: 2048<br>Height: 1024                               |          |
|                              | Resolution: 72.0 pixels/inch 🔻                            |          |
|                              | Limit Dimensions to Powers of Two     Retain Aspect Ratio |          |
|                              | Time to Ray Trace:                                        |          |
|                              | O Duration: 10 minutes                                    |          |
|                              | O Number of Passes: 10                                    |          |
|                              | OK Cancel                                                 | Help     |
|                              |                                                           |          |

- Place a check in the **Generate as 360° Panorama** box.
- Specify the **Dimensions** and **Resolution** of the image, as well as any other ray trace options that are desired.

- Click **OK** to confirm the changes.
- 5. Click **Ray Trace** to start the Ray Trace engine.
- 6. When the ray trace has reached the desired result, select **File> Stop Ray Trace [** from the menu, then navigate to **File> Export 360 Panoramic Ray Trace to Cloud [**].
- 7. If you're not already logged in, the **Chief Architect Account Login** dialog will display. Login to the online account that is associated with your Chief Architect license.
- 8. In the **Export 360 Panorama File** dialog that opens next, give the 360° Ray Trace a **Name** and **Description**, then click **OK**.

In X14 and newer program versions, select the **Create New** or **Replace Existing** radio button. The Replace Existing option allows you to **Browse** existing panoramas that are located on the Cloud and replace/overwrite them.

9. The upload will start, followed by an information message confirming that the upload was successful. Your 360° Ray Trace can now be viewed and managed within your <u>Chief Architect online Account (https://accounts.chiefarchitect.com/)</u>.

#### To view, manage, or share a 360° Panorama

1. Sign in to your <u>Chief Architect Online Account (https://accounts.chiefarchitect.com/)</u> and click on **Manage 360° Panoramas**.

> You may notice an "Upload Panorama" button here; this allows you to upload 360° Panorama files that may have been saved to your local computer, directly to the Chief Architect Cloud.

- 2. Click the **View** button next to your 360° Panorama to view it in your web browser.
- 3. If at anytime, you want to remove or deactivate a 360° Panorama from your online account, click on the **Deactivate** button next to the panoramas name.
- 4. Panoramas are private by default. A Panorama needs to be made public before it can be shared or embedded. Click the **Make Public** button to enable sharing.

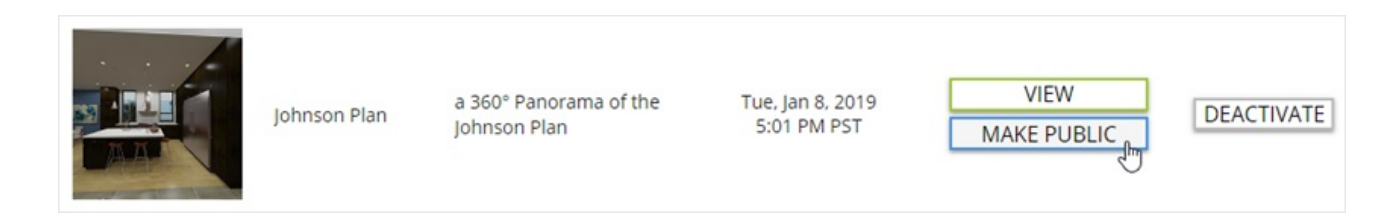

To make a 360° Panorama private, click on the **Make Private** button. Any users that had access to the Panorama lose access immediately and any open instances of the Panorama will be closed.

- 5. Once the Panorama is made public, click the **Share** button to bring up the different sharing options.
  - Direct Link

Click the DIRECT LINK tab to directly share your Panorama. **Copy** the link and paste it to wherever you're sharing it.

### Share 360° Panorama

| Direct Link                                    | E-mail               | Embed |
|------------------------------------------------|----------------------|-------|
| https://accounts.chiefarchitect.com/360/view?s | hare=143368289322114 |       |
|                                                | COPY                 |       |

#### • E-mail

Select the E-MAIL tab. Click the **Send E-mail** button to open the default mail application on your computer (Outlook, Microsoft Mail, macOS Mail, etc.). Click the **copy** button if your primary e-mail is a web-based e-mail (Gmail.com, Outlook.com, Yahoo.com, etc.). This will copy the text to your clipboard. Go to your web based e-mail client and start a new e-mail. Then paste the text to add it to your new e-mail.

Share 360° Panorama

| Direct Link                                            | E-mail                                         | Embed  |
|--------------------------------------------------------|------------------------------------------------|--------|
| E-mail body:                                           |                                                |        |
| I would like to share my Chief Architect $360^\circ$ p | anorama, "Johnson Plan", with you.             |        |
| To view the panorama I've shared, please visit to      | ne link below:                                 |        |
| https://accounts.chiefarchitect.com/360/view           | share=143368289322114                          |        |
| For more information about Chief Architect® 360°       | panoramas, visit https://www.chiefarchitect.co | om/360 |
|                                                        |                                                |        |
|                                                        | SEND E-MAIL COPY                               |        |
|                                                        |                                                |        |

#### • Embed

Click on the EMBED tab, **copy** the HTML code, and paste it into the source code for your website; or provide the code to your webmaster and ask them to add it to your website.

| Share 360° | Panorama |
|------------|----------|
|------------|----------|

| Direct Link                                                                                                    | E-mail                                                                                                    | Embed                                              |
|----------------------------------------------------------------------------------------------------|----------------------------------------------------------------------------------------------------|----------------------------------------------------|
| Paste the following HTML into your website                                                                                                    | source code:                                                                                                    |                                                    |
| <pre><div <="" data-share="143368289322114" data-version="1" th=""><th><pre>class="ca-360-panorama-embed"&gt;<br/>view-360?share=143368289322114" class="ca-360-<br/>leg; Panorama Viewer.<br/>m/360/embed.js"&gt;</pre></th><th>-panorama-embed-url"&gt;View <strong>Johnson</strong></th></div></pre> | <pre>class="ca-360-panorama-embed"&gt;<br/>view-360?share=143368289322114" class="ca-360-<br/>leg; Panorama Viewer.<br/>m/360/embed.js"&gt;</pre> | -panorama-embed-url">View <strong>Johnson</strong> |
|                                                                                                    |                                                                                                    |                                                    |

Chief Architect 360° Panoramas are compatible with Cardboard Virtual Reality apps! <u>Get your VR Goggles here!</u> <u>(https://www.chiefarchitect.com/products/addon/)</u>

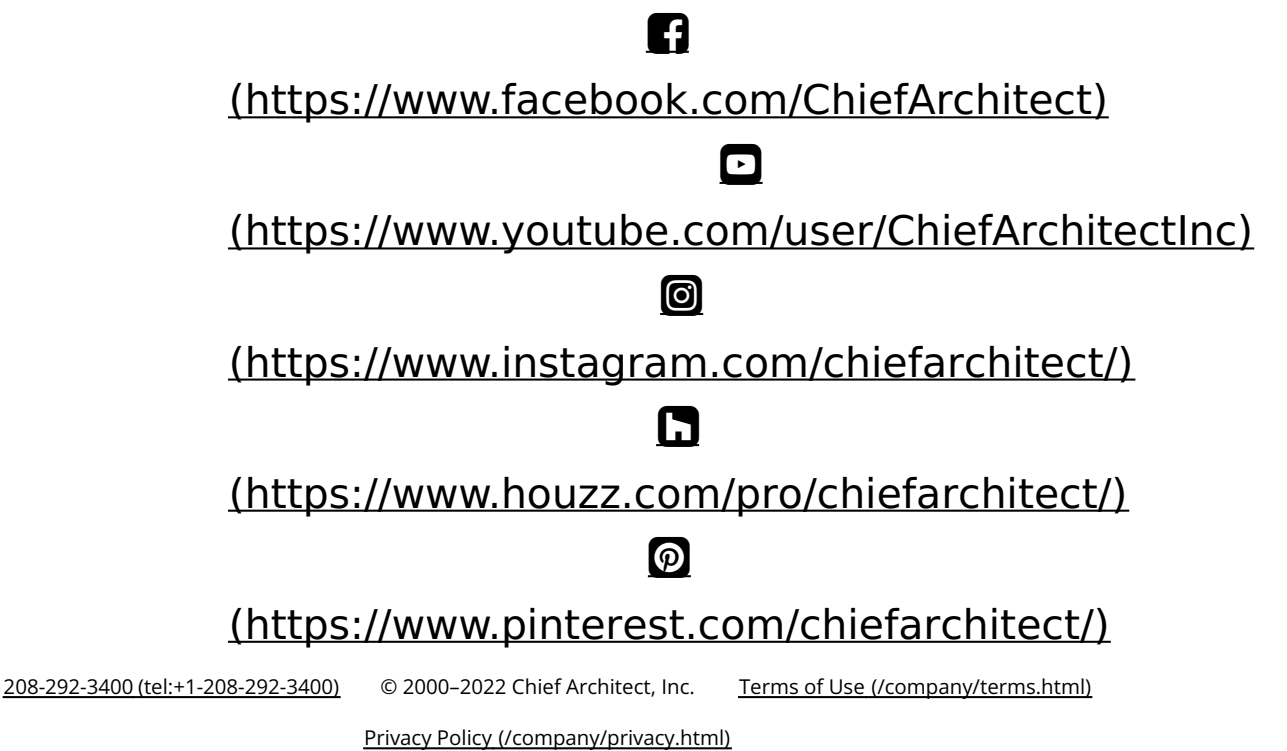